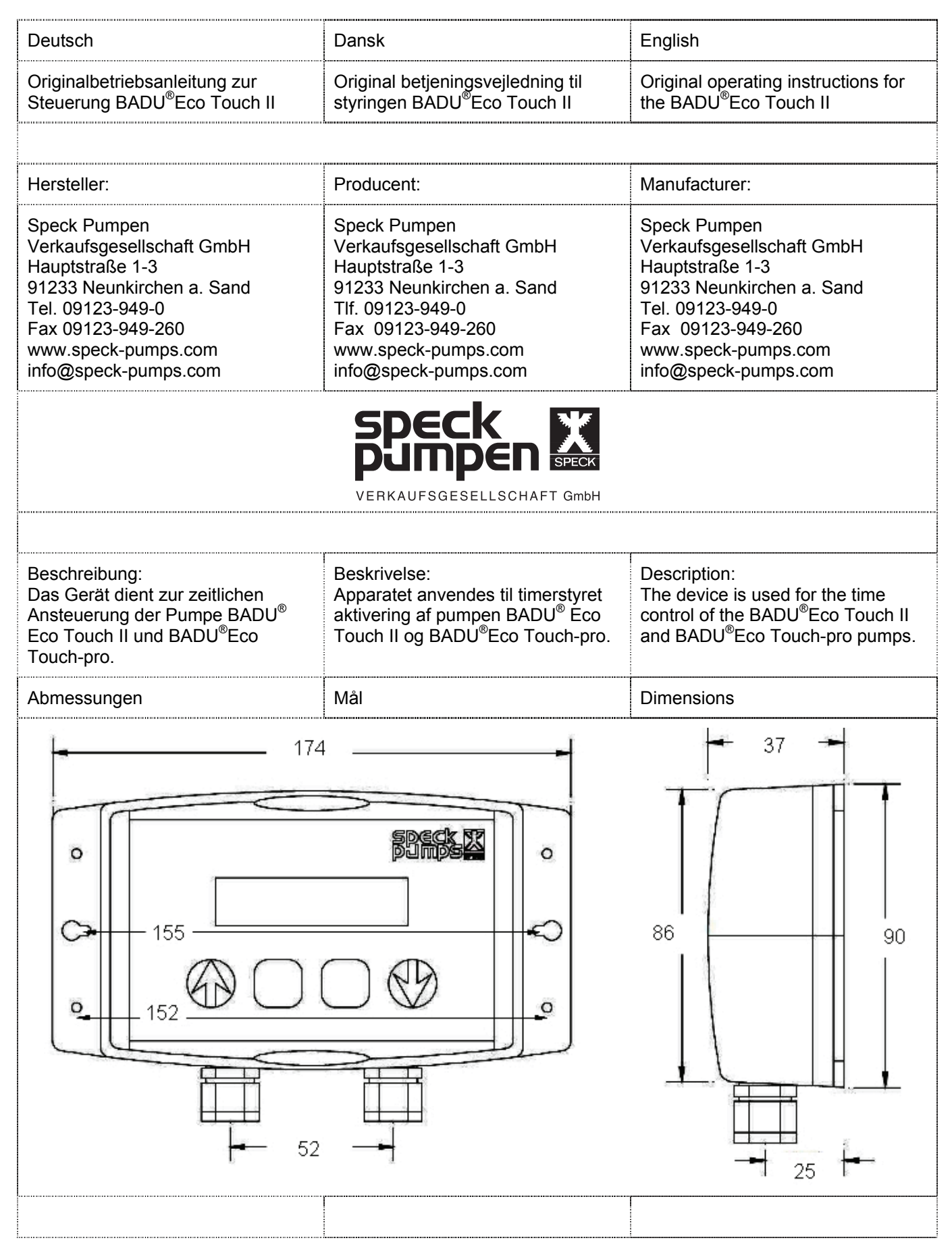

| Deutsch                                                                                                    | Dansk                                                                                                    | English                                                                                                    |
|----------------------------------------------------------------------------------------------------|----------------------------------------------------------------------------------------------------|----------------------------------------------------------------------------------------------------|
| Die in dieser Betriebsanleitung<br>aufgeführten Sicherheitshinweise,<br>die bestehenden nationalen Vor-<br>schriften zur Unfallverhütung sowie<br>eventuelle interne Arbeits-,<br>Betriebs- und Sicherheitsvor-<br>schriften des Betreibers sind zu<br>beachten.<br>Anschluss darf nur von geschultem<br>Fachpersonal erfolgen. | Sikkerhedsforskrifterne i denne<br>betjeningsvejledning, gældende<br>nationale arbejdsmiljøforskrifter<br>samt eventuelle<br>virksomhedsinterne arbejds-, drifts-<br>og sikkerhedsforskrifter skal<br>overholdes.<br>Tilslutning skal altid foretages af<br>uddannet fagpersonale. | The existing national regulations for<br>accident prevention as well as<br>internal work, operation and safety<br>of the premises listed in this manual<br>must be observed.<br>Connection may be made only by<br>trained personnel. |
| Bei der Ansicht des Gerätes ist das<br>Display oben zu erkennen und<br>unterhalb die beidseitigen Tasten<br>"Auf" und "Ab". Mittig die Tasten<br>"Mode" und "Set".                                                                                                    | På apparatet ses displayet øverst<br>og nederst tasterne "Op" og "Ned" i<br>hver side. I midten ses tasterne<br>"Mode" og "Set".                                                                                                    | When looking at the machine, the<br>display is at the top, below which<br>on either side are the two buttons<br>"Up" and "Down" with the "Mode"<br>and "Set" buttons between them.                                                   |

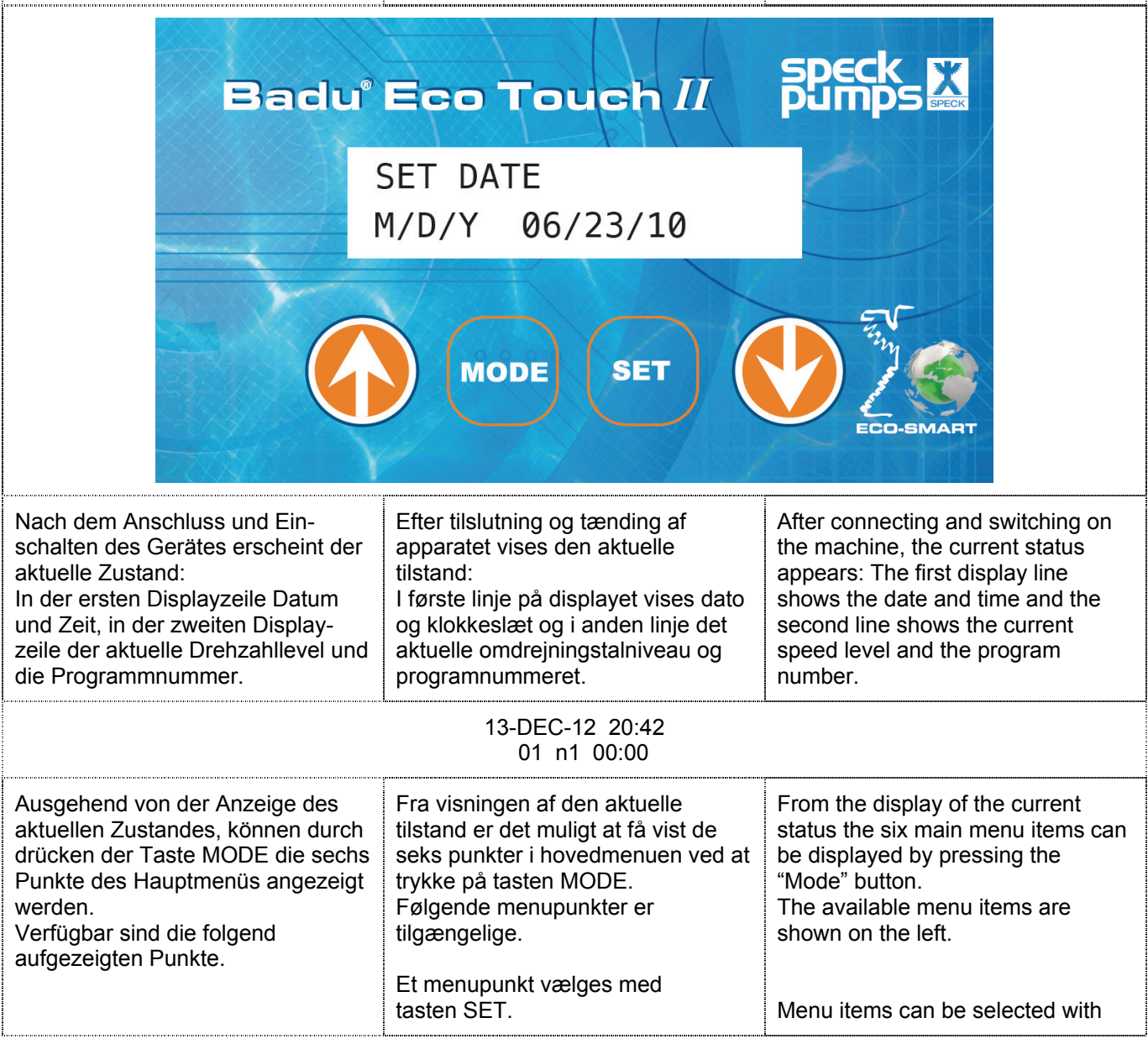

| Deutsch                                                                                                    | Dansk                                                                                                    | English                                                                                                    |  |  |
|----------------------------------------------------------------------------------------------------|----------------------------------------------------------------------------------------------------|----------------------------------------------------------------------------------------------------|--|--|
| Die Auswahl eines Punktes erfolgt mit der SET-Taste.                                                                                                    |                                                                                                    | the "Set" button.                                                                                                    |  |  |
|                                                                                                    | Displayanzeige   Display   Display                                                                                                    |                                                                                                    |  |  |
| Z<br>Visning af t                                                                                                    | Zeitprog Anzeige (Zeitprogramm Anzeige)<br>Visning af timerstyrede programmer   Schedule mode display                                                                                                    |                                                                                                    |  |  |
| Hand Betrieb   Manuel drift   Manual operation                                                                                                    |                                                                                                    |                                                                                                    |  |  |
| Hand Betr. Zeit (Hand Betrieb Zeit)<br>Manuel driftstid   Manual operation time                                                                                                    |                                                                                                    |                                                                                                    |  |  |
| ſ                                                                                                    | Datum/Zeit   Dato/klokkeslæt   Date/tim                                                                                                    | e                                                                                                    |  |  |
| Informationen<br>Information   Information                                                                                                    |                                                                                                    |                                                                                                    |  |  |
| System stoerung (Systemstörung)<br>Systemfejl   System fault                                                                                                    |                                                                                                    |                                                                                                    |  |  |
| Im folgend gezeigten Punkt können<br>Sie Datum und Uhrzeit korrigieren.<br>Sie gelangen in den Programmier-<br>modus-Zustand Datum/Zeit - mit<br>der SET-Taste.<br>Das Ändern der Werte erfolgt mit<br>den Tasten AUF/AB. Nach jeder<br>Korrektur einer Zahl können Sie<br>SET zum Speichern drücken. Am<br>Ende erreichen Sie wieder das<br>Hauptmenü.<br>(Nach einem Stromausfall bleiben<br>diese Daten erhalten.)                                                                                             | I det følgende menupunkt kan du<br>ændre dato og klokkeslæt.<br>Programmeringstilstanden<br>Dato/klokkeslæt vælges med tasten<br>SET.<br>Værdierne ændres med tasterne<br>OP/NED. Når du har ændret en<br>værdi, skal du trykke på tasten SET<br>for at gemme ændringen. Derefter<br>kommer du tilbage til<br>hovedmenuen.<br>(Disse indstillinger bevares efter et<br>strømsvigt).                                                                                                    | <ul> <li>With the menu item shown you can set the time and date.</li> <li>The programming mode -</li> <li>Date/Time status - is accessed by using the "Set" button.</li> <li>The values are changed with the "Up/Down" buttons. You can store any changed values by pressing "Set". At the end you are returned to the main menu.</li> <li>(These values are not retained after a power outage)</li> </ul>                                                                          |  |  |
| [                                                                                                    | Datum/Zeit   Dato/klokkeslæt   Date/tim                                                                                                    | e                                                                                                    |  |  |
| Möchten Sie ein Zeitprogramm<br>vorgeben, so können Sie dies in 9<br>Start-Programmen erledigen.<br>Anmerkung: Es kann nur eine<br>Startzeit für eine neue<br>Geschwindigkeit gewählt werden.<br>Eine End-/Stoppzeit ist nicht nötig.<br>Stoppzeit = Startzeit<br>Beispiel:<br>n1 01:00<br>n2 04:00<br>Die Drehzahl n1 endet dabei um 4<br>Uhr und n2 um 1 Uhr.<br>(Es gibt damit keine<br>Programmüberschneidungen).<br>Sie gelangen in den<br>Programmiermodus – im Zustand<br>Zeitprog. Anzeige - mit der SET- | Du har mulighed for at indstille 9<br>forskellige timerprogrammer.<br>Bemærk: Det er kun muligt at<br>vælge ét starttidspunkt for en ny<br>hastighed. Det er ikke nødvendigt<br>at definere et slut-/stoptidspunkt.<br>Stoptidspunkt = Starttidspunkt<br>Eksempel:<br>n1 01:00<br>n2 04:00<br>Omdrejningstallet n1 slutter her kl.<br>4 og n2 kl. 1.<br>(Der er således ingen<br>programoverlap).<br>Programmeringstilstanden Visning<br>af timerstyrede programmer vælges<br>med tasten SET. Tryk på tasten OP<br>for at oprette et nyt program. | You can set 9 different timer<br>programs.<br>Remark: Only one start time can be<br>selected for a new speed.<br>An end/stop time is not required.<br>Stop time = Start time<br>Example:<br>n1 01:00<br>n2 04:00<br>The speed n1 ends at 4 o'clock and<br>n2 at 1 o'clock.<br>(There are therefore no program<br>overlaps).<br>The programming mode - Display<br>time program status - is accessed<br>by using the "Set" button.<br>Use the "Up" button to create a new<br>program. |  |  |

| Deutsch                                                                                                    | Dansk                                                                                                    | English                                                                                                    |  |
|----------------------------------------------------------------------------------------------------|----------------------------------------------------------------------------------------------------|----------------------------------------------------------------------------------------------------|--|
| Taste. Verwenden Sie die Taste<br>AUF, um ein neues Programm<br>anzulegen.                                                                                                    |                                                                                                    |                                                                                                    |  |
| Aus programmtechnischen<br>Gründen ist es notwendig, dass ein<br>Programm auf den Startzeitpunkt<br>00:10 Uhr eingestellt wird. Eine<br>entsprechende Drehzahl<br>n0/n1/n2/n3 ist auszuwählen.                                                                                                    | Af programtekniske årsager er det<br>nødvendigt, at et program indstilles<br>til starttidspunktet 00:10. Der skal<br>vælges et passende omdrejningstal<br>n0/n1/n2/n3.                                                                                                    | Due to technical reasons it is<br>necessary to configure the program<br>start time to 00:10 o´clock. A<br>suitable speed n0/n1/n2/n3 must be<br>selected.                                                                                                    |  |
| Ze<br>Visning af t                                                                                                    | eitprog. Anzeige (Zeitprogramm Anzeig<br>imerstyrede programmer   Schedule m                                                                                                    | je)<br>ode display                                                                                                    |  |
| Zum Löschen eins Programms,<br>wählen Sie im Programmiermodus<br>die Taste AB. Wählen Sie im<br>Anschluss die Programmnummer<br>aus, die gelöscht werden soll.<br>Eine endgültige Löschung<br>erreichen Sie mit der SET-Taste.                                                                                                    | Hvis du vil slette et program, skal<br>du vælge tasten NED, mens du er i<br>programmeringstilstand. Vælg<br>derefter det programnummer, som<br>skal slettes.<br>Tryk til sidst på tasten SET for at<br>udføre sletningen.                                                                                                    | To delete a program, select the<br>"Down" button in the programming<br>mode. Subsequently select the<br>program number that is to be<br>deleted.<br>Final deleting is carried out by<br>using the "Set" button.                                                                                                    |  |
| Hinweis:<br>Die Ausgabe der zeitprogrammier-<br>ten Drehzahlstufen erfolgt nur im 5<br>Minuten Turnus.                                                                                                    | Bemærk:<br>De timerstyrede<br>omdrejningstalniveauer sendes kun<br>til pumpen i 5-minutters intervaller.                                                                                                    | Note:<br>The control unit only outputs the<br>timer-programmed speed levels to<br>the pump at 5-minute intervals.                                                                                                    |  |
| Mit folgender Anzeige wird die<br>Softwareversion angezeigt.                                                                                                    | Softwareversionen vises her.                                                                                                    | The software version is displayed here.                                                                                                    |  |
| Informationen<br>Information   Information                                                                                                    |                                                                                                    |                                                                                                    |  |
| Die Anzeige System stoerung<br>(Systemstörung) kann nicht genutzt<br>werden.                                                                                                    | Visningen "Systemfejl" kan ikke<br>anvendes.                                                                                                    | The display "System stoerung"<br>(System fault) cannot be used.                                                                                                    |  |
| Möchten Sie ein manuelles An-<br>steuern der Geschwindigkeiten, so<br>wählen Sie "Hand Betrieb" oder<br>"Hand Betrieb Zeit" und drücken<br>danach die AUF/AB-Taste.<br>Nun können Sie die entsprechende<br>Drehzahlstufe auswählen. In der<br>Funktion Hand Betrieb Zeit gilt die<br>Taste AUF zur Einstellung der<br>Drehzahlstufe und die Taste AB zur<br>Einstellung der Ausgabezeit. | Hvis du vil styre hastighederne<br>manuel, skal du vælge "Manuel<br>drift" eller "Manuel driftstid" og<br>derefter trykke på tasten OP/NED.<br>Nu kan du vælge det passende<br>omdrejningstalniveau. I funktionen<br>Manuel driftstid anvendes tasten<br>OP til at indstille<br>omdrejningstalniveauet og tasten<br>NED til at indstille sendetiden. | If you want to control the speed<br>manually, select "Manual operation"<br>or "Manual operation time" and then<br>press the "Up/Down" button.<br>You can now select the<br>corresponding speed level. In the<br>Manual operation time function the<br>"Up" button is used to set the speed<br>level and the "Down" button to set<br>the output time. |  |
| Es ist die maximale Zeit von 12<br>Stunden einstellbar.                                                                                                    | Der kan maksimalt indstilles en tid<br>på 12 timer.                                                                                                    | The maximum time period here is 12 hours.                                                                                                    |  |
| Hand Betrieb   Manuel drift   Manual operation                                                                                                    |                                                                                                    |                                                                                                    |  |

| Deutsch                                                                                                    | Dansk                                                                                                    | English                                                                                                    |
|----------------------------------------------------------------------------------------------------|----------------------------------------------------------------------------------------------------|----------------------------------------------------------------------------------------------------|
| Hand Betr. Zeit (Hand Betrieb Zeit)   Manuel driftstid   Manual operation time                                                                                                    |                                                                                                    |                                                                                                    |
| Anschlussplan:                                                                                                    | Tilslutningsplan:                                                                                                    | Wiring diagram:                                                                                                    |
| Anschlusskabel der Fernbeo<br>Cable remote control<br>Tilslutningskabel for fjernbet                                                                                                    | lienung<br>jening                                                                                                    |                                                                                                    |
| BADU Eco Touch "                                                                                                    | Iot / red / red       braun / brown / brun       grün / green / grøn       weiss / white / hvid       schwarz / black / sort                             | 0                                                                                                    |
| 0                                                                                                    | OFF<br>LOW<br>MEDIUM<br>HIGH<br>COMMON                                                                                                    | O<br>VD25.234                                                                                                    |
| Digital-Eingang<br>Digital indgang   Digital input                                                                                                    |                                                                                                    |                                                                                                    |
| $\bigcirc \longrightarrow SA/FL$ $\bigcirc \longrightarrow SA/FC$                                                                                                    |                                                                                                    |                                                                                                    |
| Eine bestimmte Drehzahlge-<br>schwindigkeit kann ausgewählt<br>werden, wenn die Ansteuerung<br>über einen Digitaleingang erfolgt.<br>Folgende Einstellungen können<br>vorgenommen werden:<br>- kontinuierlich/continuous<br>oder | Det er muligt at vælge<br>omdrejningshastighed<br>aktiveringen sker via e<br>indgang.<br>Følgende indstillinger<br>foretages:<br>- kontinuerlig<br>eller | e en bestemt<br>I, når<br>en digital<br>kan<br>A specific motor speed can be<br>selected if the control is carried out<br>via a digital input. The following<br>settings can be made:<br>- continuous<br>or<br>- integration in a backwash unit via<br>this digital input, for example the |

| Deutsch                                                                                                    | Dansk                                                                                                    | English                                                                                                    |
|----------------------------------------------------------------------------------------------------|----------------------------------------------------------------------------------------------------|----------------------------------------------------------------------------------------------------|
| - über diesen Digitaleingang zur<br>Einbindung einer Rückspülein-<br>heit wie z. B. der BADU <sup>®</sup> Easy-<br>tronic. Bitte beachten Sie<br>hierzu die vorzunehmenden Ein-<br>stellungen an der BADU <sup>®</sup> Easy-<br>tronic. Im Auslieferungszu-<br>stand/Werkseinstellung ist<br>"deaktiviert" eingestellt. | <ul> <li>integration i en returskylleenhed<br/>som f.eks. BADU<sup>®</sup>Easytronic via<br/>denne digitale indgang. Vær<br/>opmærksom på de indstillinger,<br/>som du i den forbindelse skal<br/>foretage på BADU<sup>®</sup>Easytronic.<br/>Ved levering/fra fabrikken er<br/>"deaktiveret" valgt som standard.</li> </ul> | <ul> <li>BADU<sup>®</sup>Easytronic. Please<br/>observe the settings to be made<br/>on the BADU<sup>®</sup>Easytronic. The<br/>factory settings are "deactivated".</li> <li>The digital inputs can be used via<br/>the contacts SA/FL and SA/FC in<br/>the BADU<sup>®</sup>Eco Touch II.</li> </ul> |
| Die Nutzung dieses Digital-<br>einganges können Sie über die<br>Kontakten SA/FL und SA/FC in der<br>BADU <sup>®</sup> Eco Touch II Steuerung<br>realisieren.                                                                                                    | Den digitale indgang kan anvendes<br>via kontakterne SA/FL og SA/FC i<br>BADU <sup>®</sup> Eco Touch II-styringen.                                                                                                    | Important:<br>Only potential-free contacts may be<br>connected to this input!                                                                                                    |
| Wichtig:<br>An diesem Eingang dürfen nur<br>potentialfreie Kontakte ange-<br>schlossen werden!                                                                                                    | Vigtigt:<br>Kun potentialefri kontakter må<br>sluttes til denne indgang!                                                                                                    | Under the menu item "Digital input"<br>you can select the polarity, the<br>BADU <sup>®</sup> Easytronic's speed and the<br>control mode using the $\downarrow$ arrow<br>button. Changes can be set and<br>saved using the "Set" button.                                                             |
| Unter dem Menüpunkt "Digital-<br>Eingang" können Sie mit der ↓-<br>Pfeiltaste die Polarität, die Drehzahl<br>der BADU <sup>®</sup> Easytronic und den<br>Steuerungsmodus auswählen.<br>Änderungen sind mit der Taste<br>"SET" aufzurufen und abzu-                                                                      | Under menupunktet "Digital<br>indgang" kan du vælge polaritet,<br>omdrejningstal for<br>BADU <sup>®</sup> Easytronic og<br>styringstilstanden med tasten ↓.<br>Ændringer kan foretages og<br>gemmes med tasten "SET".                                                                                                    | Example BADU <sup>®</sup> Easytronic:<br>Connect the BADU <sup>®</sup> Easytronic<br>contacts Z1 and Z2 with the<br>BADU <sup>®</sup> Eco Touch II contacts SA/FL<br>and SA/FC.                                                                                                    |
| speichem.                                                                                                    |                                                                                                    | BADU <sup>®</sup> Easytronic to set up the "forced activation".                                                                                                    |
| Beispiel BADU <sup>®</sup> Easytronic:<br>Verbinden Sie die BADU <sup>®</sup> Easy-<br>tronic-Kontakte Z1-Z2 mit den<br>BADU <sup>®</sup> Eco Touch II-Kontakten<br>SA/FL und SA/FC.                                                                                                    | Eksempel BADU <sup>®</sup> Easytronic:<br>Forbind BADU <sup>®</sup> Easytronic-<br>kontakterne Z1-Z2 med BADU <sup>®</sup> Eco<br>Touch II-kontakterne SA/FL og<br>SA/FC.                                                                                                    | Make the following settings on the<br>BADU <sup>®</sup> Eco Touch II:<br>- Polarity: contact open<br>- BADU <sup>®</sup> Easytronic n: n2<br>- Control mode: BADU <sup>®</sup> Easytronic                                                                                                    |
| An der BADU <sup>®</sup> Easytronic stellen<br>Sie "Zwangseinschaltung" über die<br>DIP-schalter ein.                                                                                                    | På BADU <sup>®</sup> Easytronic vælger du<br>"tvangsaktivering" med<br>DIP-kontakten.                                                                                                    | Important!<br>In order to avoid damage to the                                                                                                    |
| An der BADU <sup>®</sup> Eco Touch II stellen<br>Sie ein:<br>- Polarität: Kontakt offen<br>- BADU <sup>®</sup> Easytronic n: n2<br>- Steuerungsmodus: BADU <sup>®</sup> Easy-                                                                                                    | Foretag følgende indstillinger på<br>BADU <sup>®</sup> Eco Touch II:<br>– Polaritet: Kontakt åben<br>– BADU <sup>®</sup> Easytronic n: n2<br>– Styringstilstand:                                                                                                    | valve, the pump must be stopped<br>when the valve, or rather the<br>BADU <sup>®</sup> Easytronic backwash unit,<br>changes its position.                                                                                                    |
| tronic<br>Wichtig!                                                                                                    | BADU <sup>®</sup> Easytronic                                                                                                    | Both devices can now be<br>connected to the power supply. If<br>the contacts Z1-Z2 (and therefore<br>also the contacts SA/FL – SA/FC)                                                                                                    |

| Deutsch                                                                                                    | Dansk                                                                                                    | English                                                                                                    |  |
|----------------------------------------------------------------------------------------------------|----------------------------------------------------------------------------------------------------|----------------------------------------------------------------------------------------------------|--|
| Um Schäden am Ventil zu ver-<br>meiden, muss die Pumpe gestoppt<br>werden, wenn das Ventil bzw. die<br>Rückspüleinheit BADU <sup>®</sup> Easytronic<br>die Position wechselt.                                                                                                    | For at undgå skader på ventilen<br>skal pumpen standses, når ventilen<br>eller returskylleenheden<br>BADU <sup>®</sup> Easytronic skifter position.                                                                                                    | are open, the pump stops. Once<br>the contact has closed, the pump<br>runs in the speed selected, n2, and<br>returns to schedule mode after a<br>few minutes.                                                                                                    |  |
| Jetzt können Sie beide Geräte an<br>das Stromnetz anschließen.<br>Werden die Kontakte Z1-Z2 (und<br>somit auch die Kontakte SA/FL -<br>SA/FC) geöffnet, stoppt die Pumpe.<br>Nachdem der Kontakt geschlossen<br>hat, läuft die Pumpe in der ausge-<br>wählten Drehzahl n2 an und<br>wechselt nach einigen Minuten<br>wieder in den Zeitmodus.                                                                                                    | Nu kan du tilslutte begge apparater<br>til strømforsyningen.<br>Hvis kontakterne Z1-Z2 (og dermed<br>også kontakterne SA/FL - SA/FC)<br>åbnes, stopper pumpen. Efter<br>kontakten er sluttet, starter pumpen<br>i det valgte omdrejningstal n2 og<br>skifter efter nogle minutter til<br>timerstyret tilstand.                                                                                                    |                                                                                                    |  |
| Spracheinstellung<br>Sprogindstilling   Language settings                                                                                                    |                                                                                                    |                                                                                                    |  |
| Um die Konfigurationssprache an<br>der BADU <sup>®</sup> Eco Touch II zu ändern,<br>muss der Netzstecker gezogen<br>werden.<br>Folgende Tasten müssen gleichzei-<br>tig für die gewünschte Sprach-<br>auswahl gedrückt werden:<br>English UP & MODE Taster<br>German UP & SET Taster<br>Spanish MODE & SET Taster<br>French MODE & DOWN Taster<br>Nach Durchführung dieser Ein-<br>stellung kann die BADU <sup>®</sup> Eco Touch<br>II wieder unter Spannung gesetzt<br>werden. Beim Starten des Gerätes<br>wird die gewählte Sprache aktiviert. | Hvis du vil ændre<br>konfigurationssproget på<br>BADU <sup>®</sup> Eco Touch II, skal netstikket<br>trækkes ud.<br>Følgende taster skal trykkes ned på<br>samme tid for at vælge det<br>ønskede sprog:<br>Engelsk Tasterne UP & MODE<br>Tysk Tasterne UP & SET<br>Spansk Tasterne MODE & SET<br>Fransk Tasterne MODE & DOWN<br>Dansk Tasterne MODE & DOWN<br>Dansk Tasterne MODE & DOWN<br>Når du har udført denne indstilling,<br>kan BADU <sup>®</sup> Eco Touch II igen<br>tilsluttes spænding. Når apparatet<br>startes, aktiveres det valgte sprog. | In order to change the configuration<br>language of the BADU <sup>®</sup> Eco Touch<br>II, the mains plug must be removed.<br>The following button combinations<br>must be pressed simultaneously for<br>the desired language:<br>English UP & MODE button<br>German UP & SET button<br>Spanish MODE & SET button<br>French MODE & DOWN button<br>After carrying out this selection, the<br>BADU <sup>®</sup> Eco Touch II can be<br>reconnected to the power supply.<br>When the device is restarted, the<br>selected language will be activated. |  |
| Batterietyp<br>Batteritype   Type of battery                                                                                                    |                                                                                                    |                                                                                                    |  |
| CR 2032<br>Lebensdauer: 3 - 5 Jahre                                                                                                    | CR 2032<br>Levetid: 3-5 år                                                                                                    | CR 2032<br>Life expectancy: 3 - 5 years                                                                                                    |  |
| Alle Auflagen der CE-Konformität<br>werden eingehalten. Die<br>Konformität steht unter<br>www.speck-pumps.com<br>zum Download bereit.                                                                                                    | Alle CE-krav overholdes.<br>Overensstemmelseserklæring kan<br>downloades fra<br>www.speck-pumps.com.                                                                                                    | All CE conformity requirements<br>have been met. The conformity<br>certificate can be downloaded<br>under<br>www.speck-pumps.com.                                                                                                    |  |